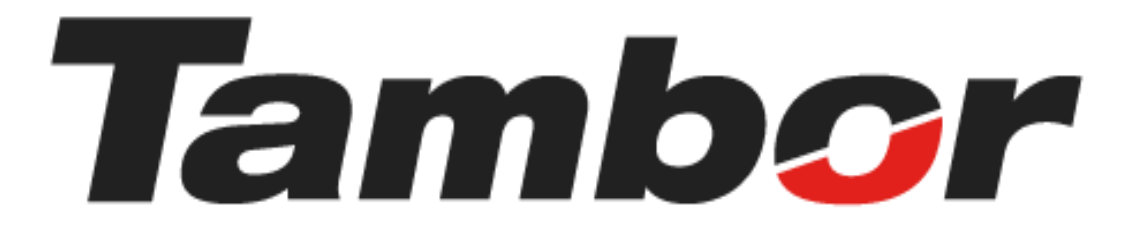

# INSTRUCTIVO DE USUARIO

Módulo de Inventario Acceder al Módulo

Agosto 2024

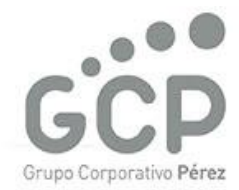

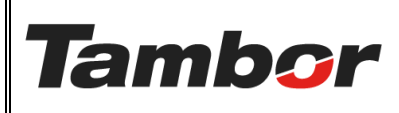

VERSIÓN: 01

ELABORACIÓN: agosto de 2024

**REVISIÓN:** agosto de 2024

PÁGINA: 2 DE 3

# CONTENIDO

| ١. | Ν  | NÓDULO DE VENTAS            | 3 |
|----|----|-----------------------------|---|
|    | 1. | ACCEDER AL MÓDULO DE VENTAS | 3 |

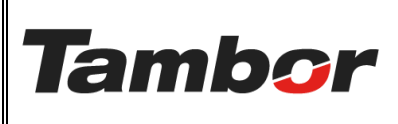

VERSIÓN: 01

ELABORACIÓN: agosto de 2024

**REVISIÓN:** agosto de 2024

PÁGINA: 3 DE 3

## I. MÓDULO DE INVENTARIO

Este módulo permitirá a los usuarios, según su rol, gestionar sus operaciones de almacenamiento y control de stock de sus bodegas, de forma eficiente.

# 1. ACCEDER AL MÓDULO DE INVENTARIO

a. Acceder a Odoo (ver Instructivo "Acceso al Sistema").

### b. Seleccionar el Módulo de Inventario

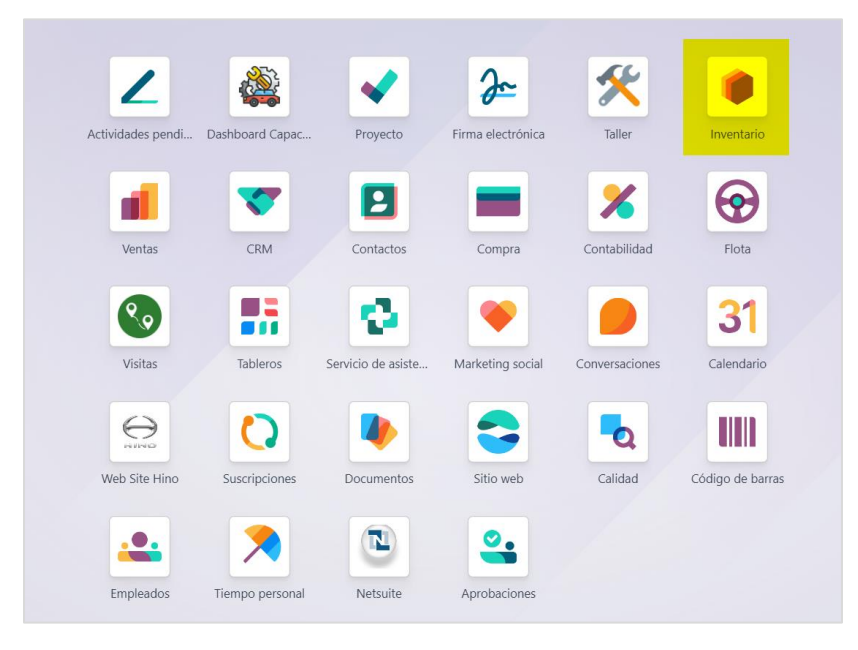

c. Se mostrará la pantalla principal del Módulo de Inventario: "Resumen de Inventario".

| Inventario Información general Operaciones                              | Productos Reportes Configuración                       |                                                                                               | n 🍨 🚳 🚺                                           |  |  |  |
|-------------------------------------------------------------------------|--------------------------------------------------------|-----------------------------------------------------------------------------------------------|---------------------------------------------------|--|--|--|
| Resumen de inventario 🍄 🔍 Almacén Donado 🗙 Suscar •                     |                                                        |                                                                                               |                                                   |  |  |  |
| Recibidos<br>Dorado<br>2 Por procesar 1 En espera<br>3 Atrasado         | i Traslados internos i<br>Dorado<br>O Por procesar     | Ordenes de entrega     I       Dorado     35 En espera<br>106 Atrasado<br>2 Ordenes parciales | Órdenes de PdV I<br>Dorado<br>O Por procesar      |  |  |  |
| Abastecimiento desde CPD /TRA-DO<br>Dorado<br>2 Por procesar 2 Atrasado | Abastecimiento desde Santa Elena Dorado O Por procesar | Consumo interno E<br>Dorado<br>O Por procesar                                                 | Devoluciones Ventas E<br>Dorado<br>O Por procesar |  |  |  |